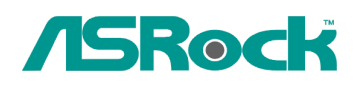

## Referenza Tecnica - Q&A

## 1. Q: Può ION330 supportare il Dolby Digital 5.1 o DTS 5.1?

*A:* ION330 può supportare il Dolby Digital 5.1, DTS 5.1 e LPCM 7.1 solo in Windows Vista o più recente.

Fare riferimento alla seguente procedura per impostare il sistema.

1. Si prega di aggiornare l'HOTFIX: KB959458 o aggiornare il vostro Vista Service Package al SP2.

- Link per il download dell'Hotfix: http://support.microsoft.com/kb/959458
- 2. Installare i driver nell'ordine qui sotto
  - a. VIA HD Audio Driver 7100d
  - b. Nvidia HD Audio driver 1.0.0.51
  - c. Nvidia nForce All in 1 v20.14
- 3. Installare un AP adatto, noi abbiamo usato PowerDVD 9.0 per i test.
- 4. Entrare nel Pannello di controllo -> Suono -> Configurare per scegliere Stereo, 5.1.

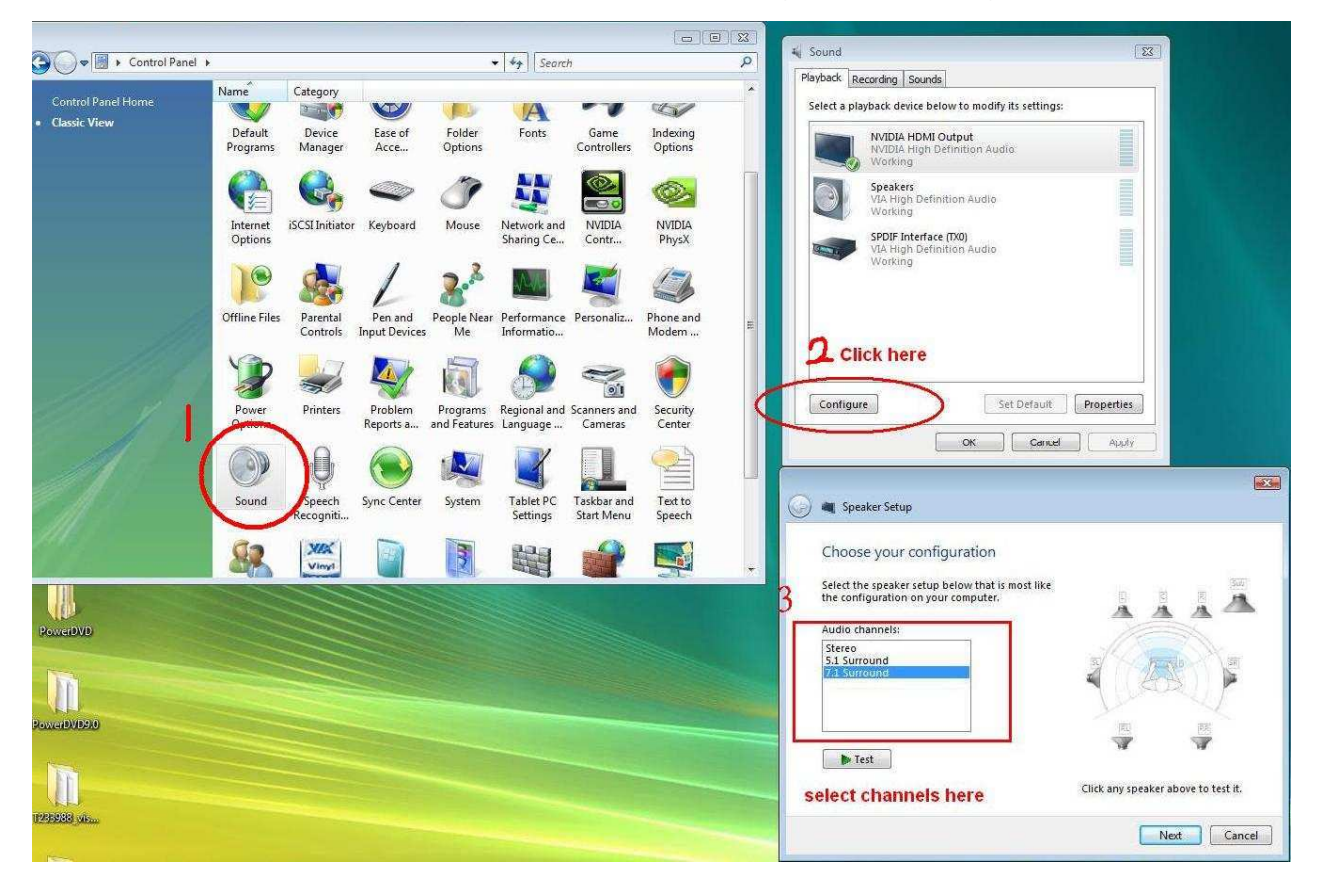

5. Entrare nel Pannello di controllo -> Suono -> Proprietà per impostare il tasso di campionatura, Max Fs. per Dolby-Digital DTS è 48 KHz.

| Select a playback                           | device below to m                                                                                                    | odify its       | settings:   |            | Enco                                   | ded formats                                                                                                    |                                                      | 6 mpl and a second second                                  |                                                 |                                                            |             |
|---------------------------------------------|----------------------------------------------------------------------------------------------------|-----------------|-------------|------------|----------------------------------------|----------------------------------------------------------------------------------------------------|------------------------------------------------------|------------------------------------------------------------|-------------------------------------------------|------------------------------------------------------------|-------------|
| NVIE<br>Wor<br>VIA I<br>War<br>VIA I<br>War | DIA HDMI Output<br>DIA High Definition<br>Kers<br>High Definition Au-<br>King<br>F Interface (TXO)<br>High Definition Au-<br>King | n Audio<br>Idio |             |            | Whi<br>decc<br>V<br>Sam<br>Whi<br>Digi | ch of the folic<br>ode?<br>DTS Audio<br>Dolby Digital<br>Microsoft WM<br><b>Check</b><br>Ole Rates<br>ch of the folic<br>tal Receiver?<br>32.0 KHz<br>14.1 KHz<br>18.0 KHz | A Pro A<br>form<br>owing s<br>96<br>96<br>19<br>Selo | ormats i<br>nats<br>ample ra<br>.0 KHz<br>2.0 KHz<br>ect s | s your Digital Re here ates are support ampling | eceiver able to<br>Test<br>ted by your<br>Test<br>rate hei | )<br>]<br>[ |
| Configure                                   | ОК                                                                                                    | Set E           | Default ] [ | Properties |                                        |                                                                                                    | Î                                                    | OK                                                         | Cance                                           | el A                                                       | pply        |

6. CLICCARE CON IL PULSANTE DESTRO su PowerDVD -> Impostazioni -> Audio

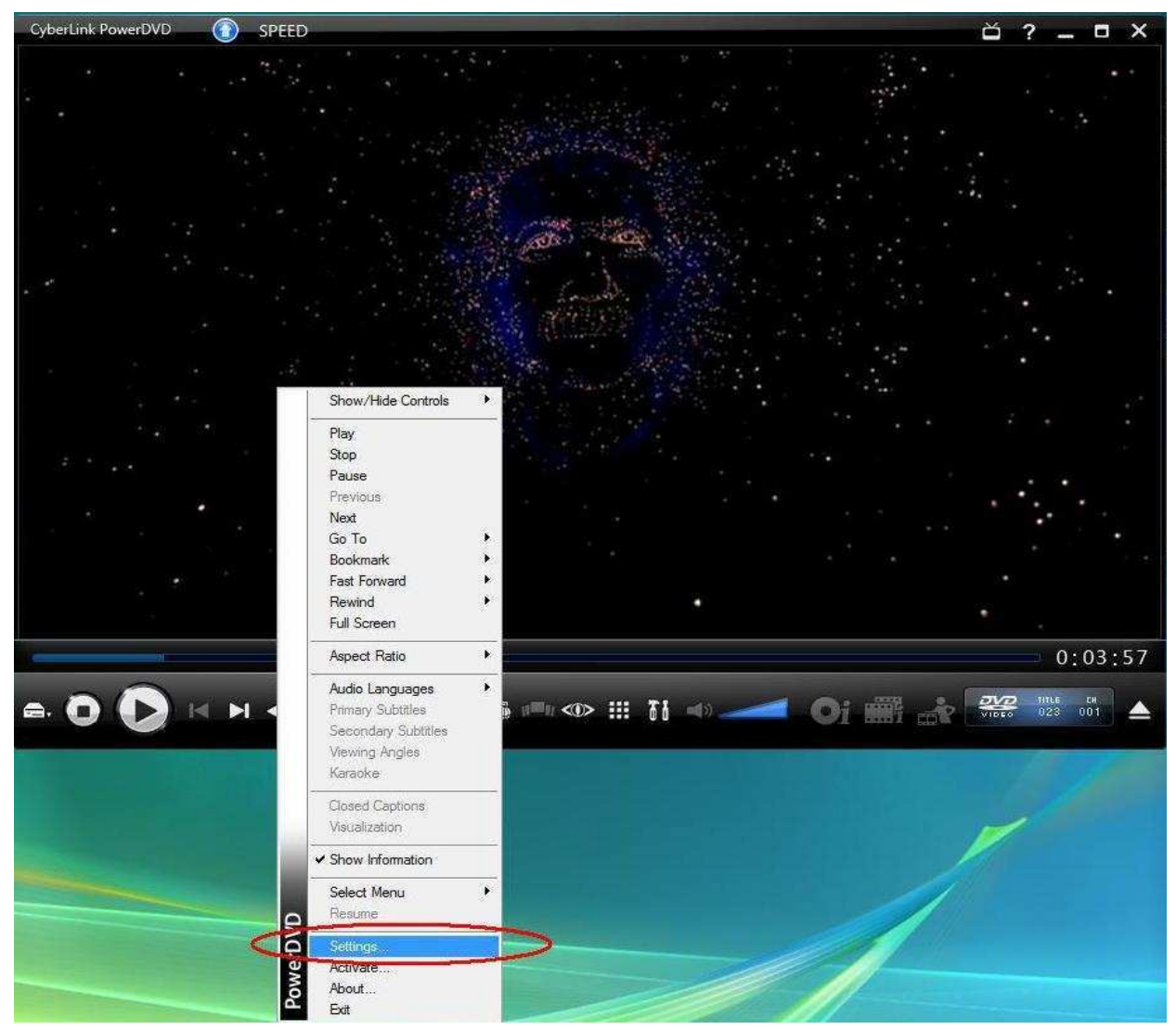

- a. Ambiente Casse -> Usare HDMI (Impostazione Corrente in Vista)
- b. Modalità d'Uscita -> Non-Decodificato DD/DTS ad un dispositivo esterno.

|                                   | Aspect Ratio                                                                                                    | DVD                  | I                | nformation |  |  |
|-----------------------------------|----------------------------------------------------------------------------------------------------|----------------------|------------------|------------|--|--|
| PolyorDirector                    | User Interface                                                                                                    | Player               | Video            | Audio      |  |  |
| Aske this summer's memories in HD | Speaker environment                                                                                                    |                      |                  |            |  |  |
|                                   | Use HDMI (current V                                                                                                    | sta setting)         |                  | •          |  |  |
| EST Video Editor                  | Note: the speaker environment of your operating system is Use<br>HDMI. We recommend that you select the same speaker<br>environment as your operating system. |                      |                  |            |  |  |
|                                   | Output mode                                                                                                    |                      |                  |            |  |  |
| U/O OFF Buy Now                   | Non-decoded Dolby (                                                                                                    | Digital/DTS audio to | external device  | e 🔹        |  |  |
|                                   | PCM decoded by Poy                                                                                                    | verDVD               |                  |            |  |  |
|                                   | Non-decoded Dolby I                                                                                                    | )igital/DTS audio to | lexternal device |            |  |  |
|                                   |                                                                                                    |                      |                  |            |  |  |
|                                   |                                                                                                    | Help                 | ) Adv            | vanced     |  |  |
|                                   |                                                                                                    | Help                 |                  | vanced     |  |  |
|                                   |                                                                                                    | Help                 | ) Adv            | vanced     |  |  |
|                                   |                                                                                                    | Help                 | ) Adv            | vanced     |  |  |

|                                              | Aspect Ratio                                                                       | DVD                                                          |                                           | oformation |
|----------------------------------------------|------------------------------------------------------------------------------------|--------------------------------------------------------------|-------------------------------------------|------------|
| Marine Bing of the                           | User Interface                                                                     | Player                                                       | Video                                     | Audio      |
| st Video Editor                              | Hardware acceleration<br>Enable hardware<br>Note: enabling ha<br>TrueTheater effec | i<br>acceleration (NVID<br>dware acceleration<br>ts settings | IA(R) Pure Video<br>n will disable all th | (R))<br>ne |
| 10 Software in 1 Softe<br>ve over \$340 now! | Auto adjustment                                                                    | HD<br>U<br>Lighting (CyberLink                               | Sharp<br>(Eagle Vision-2)<br>Brigh        | oest       |
|                                              | TrueTheater<br>Smoother<br>TrueTheater display mo                                  | Motion<br>de                                                 | Smoothest                                 | 1          |
|                                              | Color profile<br>Original<br>Note: enabling Tr                                     | ueTheater Lighting                                           | disables color pr                         | ofile.     |
|                                              |                                                                                    | l                                                            | Help                                      | Advanced   |

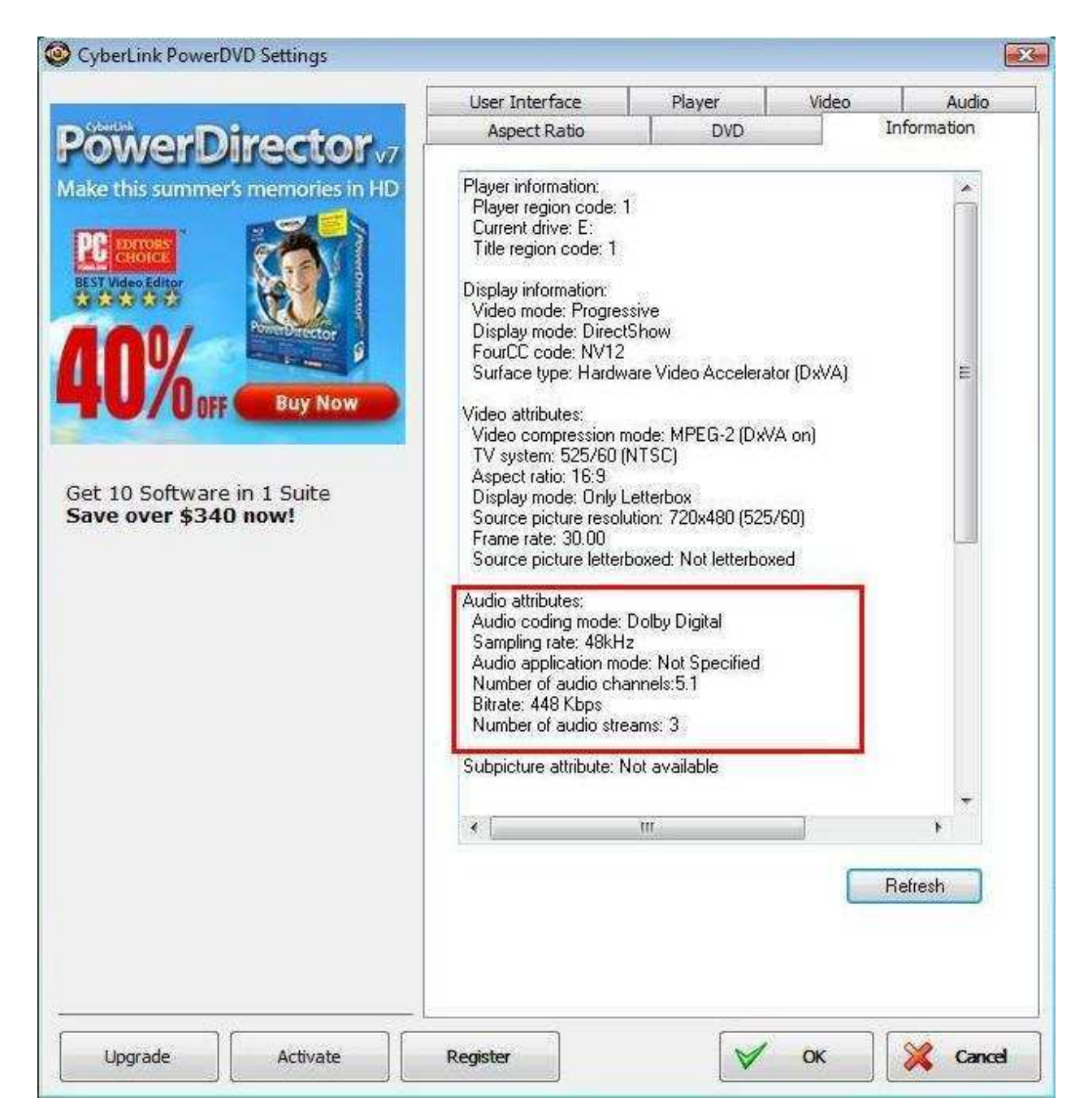

\* Se si desidera il DTS 5.1, selezionarlo nel menu audio del DVD.

\* Per vostra informazione, la fonte della prova è un DVD che supporta sia DD5.1 e DTS 5.1,

## quando si collega il cavo HDMI con ION330?

R: Alcuni suggerimenti di seguito su come si può risolvere il problema,

1. Si prega di reinstallare il vostro Windows XP e installare i driver necessari in tale ordine:

- a. HD Audio Driver e Application(VIA HD Audio driver)
- b. Onboard HDMI HD driver (Nvidia HDMI driver)
- c. Driver all in 1.
- 2. Facendo riferimento alla foto allegata, è necessario installare un driver dello schermo in supporto CD -> Altri -> Display -> XP32\_185.66 -> Setup.exe

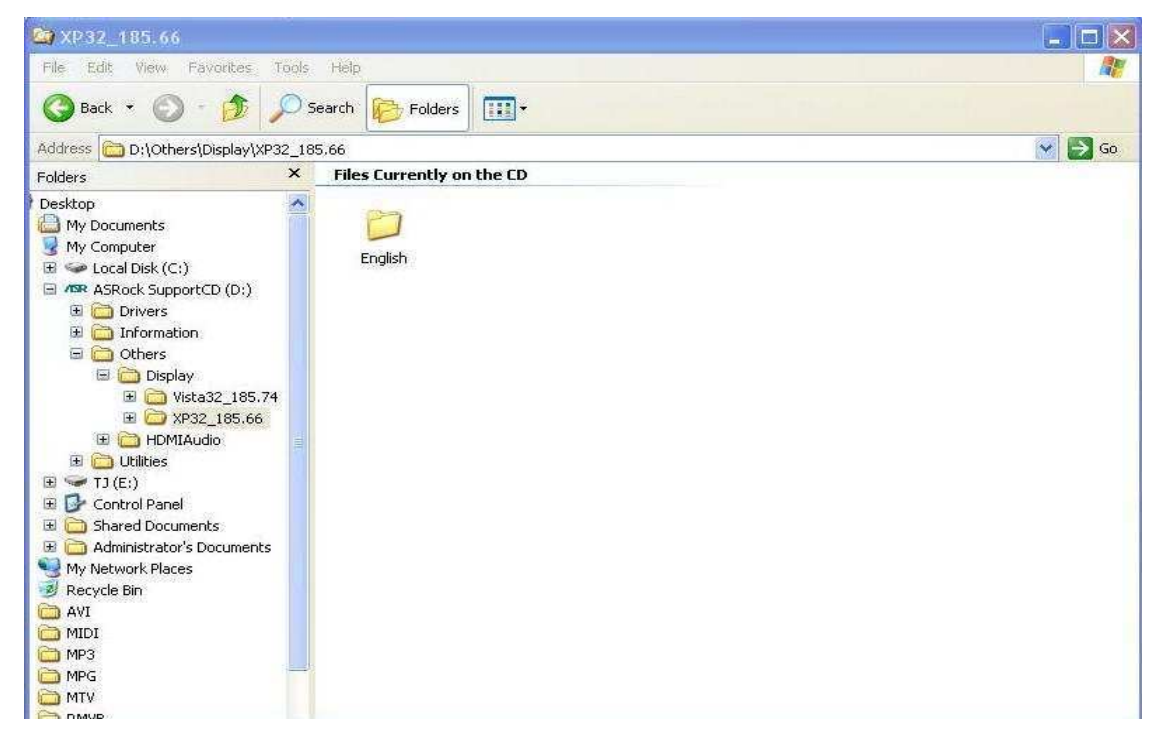

3. Si prega di controllare che la versione dei driver VGA sia stata aggiornata a 6.14.11.8576 per la gestione dei dispositivi.

| E File Action Vi                                                                                                    | General Driver Details Resources                                                                                                    | Driver File Details                                                                                                    |
|----------------------------------------------------------------------------------------------------|----------------------------------------------------------------------------------------------------|----------------------------------------------------------------------------------------------------|
| Computer Manage                                                                                                    | S NVIDIA ION.                                                                                                    |                                                                                                    |
| Construction     Construction     C | Driver Provider: NVIDIA<br>Driver Date: 4/20/2009<br>Driver Version: Not available<br>Digital Signer: Not digitally signed<br>Driver Details                                    | Driver files:<br>C:\WINDOWS\system32\DRIVERS\nv4_mini.sys<br>C:\WINDOWS\system32\nv4_disp.dll<br>C:\WINDOWS\system32\nvcod.dll<br>C:\WINDOWS\system32\nvcodins.dll<br>C:\WINDOWS\system32\nvcoda.dll<br>C:\WINDOWS\system32\nvcoda.dll |
| ⊕ Services and A     ▲                                                                                                    | Update Driver To update the driver for this device.                                                                                                    | Provider: NVIDIA Corporation<br>File version: 6.14.11.8576                                                                                                    |
|                                                                                                    | Roll Back Driver       If the device fails after updating the driver, roll back to the previously installed driver.         Uninstall       To uninstall the driver (Advanced). | Copyright: (C) NVIDIA Corporation. All rights reserved.<br>Digital Signer: Not digitally signed                                                                                                    |
| <u>&lt;</u>                                                                                                    | OK Cancel                                                                                                    | ОК                                                                                                    |

4. Da quando è stato inserito il diffusore posteriore ION330, la riproduzione del suono sarebbe automaticamente impostata su "Uscita HD Audio posteriore", dunque, durante

la prova, si prega di collegare solo l'HDMI al televisore, e assicurarsi che la riproduzione audio sia impostata su "Nvidia HD Audio"

## 3. D: Ho due schede VGA Nvidia sulla mia scheda madre, ma, non riesco a trovare l'opzione Abilita SLI nel pannello di controllo NVIDIA?

*R*: Le seguenti operazioni possono aiutare a risolvere questo problema.

- 1. Se la scheda madre ha la switch card SLI / XFire, si prega di metterla su 8x/8x, se non vi è alcun switch card sulla scheda madre, si prega di saltare questo passaggio.
- 2. Rimuovere la scheda grafica dal PCI-E 1 slot.
- 3. Riavviare Windows.
- 4. Installare il driver per la scheda grafica (di nuovo).
- 5. Inserire la scheda VGA nel PCI-E 1 slot, e mettere il bridge SLI.
- 6. Attivare la funzione SLI dal pannello di controllo Nvidia

| Hect a Task                                                                                                    | anced sectings +                                                                                                    |                                                                                                    |                                                                                |
|----------------------------------------------------------------------------------------------------|----------------------------------------------------------------------------------------------------|----------------------------------------------------------------------------------------------------|--------------------------------------------------------------------------------|
| 3D Settings<br>Adjust image settings with preview<br>Parage 3D Sectings<br>Set SLI and Physic configuration<br>Deputy<br>Pure directory prioritation wiserd                                                                                                    | Set SLI and PhysX con<br>Manage op settings<br>Set SLI and PhysX configuration                                                                                                    | GPUs for significant improvements in renderin<br>at can utilize GPU acceleration to provide am                                                                                                    | Restore Defaults<br>g performance and image<br>azing real-time physics effects |
| Change resolution     Adjust desktop color settings     Adjust desktop size and position     Rotate displays     Set up multiple displays     Networking     Configure FirstPacket Settings     Video     Adjust video color settings     Adjust video image settings | 2. Select an SLI configuration:<br>Do not use SLI<br>Enabled<br>3. Select the SLI focus display:<br>W22005-D                                                                                                    | 2. Select an SLI config<br>O Do not use SLI<br>O Enable SLI (recomm                                                                                                    | uration:<br>iended)                                                            |
|                                                                                                    | Description:<br>Yes NVIDIA GRUs will work together to increase the ren<br>and physics processing will accur on the same GPU if Phy<br>card to serve as the Physix processor. Some display sets<br>Rat panel scaling.<br>Typical usage scenarios:<br>Playing 3D games<br>Using any application that renders hardware-accelerat | viering performance of your 3D applications. Graphic<br>xX is enabled and there is not an additional graphic<br>sings may be altered such as rotation, resolution, ar<br>ced Direct3D or OpenGL content 3. | e<br>e                                                                         |

7. Oppure, scaricare il driver più recente per il VGA dal sito web Nvidia e provare il nuovo driver.

http://www.nvidia.com/Download/index.aspx?lang=en-us